# **RMA** Online **User's Guide**

This document provides step by step instructions of how to use BCM's online RMA system to request RMA services.

# 1. Where to access BCM RMA Online?

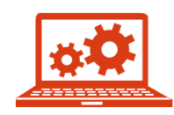

**Return Merchandise Authorization** (RMA) Services information can be found on THIS PAGE of BCM's website

Or

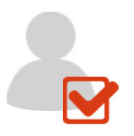

If you already have an existing RMA account with BCM RMA Online, click HERE to request a RMA.

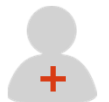

For **New Users**, to obtain a Customer ID, please contact BCM RMA directly.

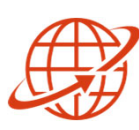

For International Customers, this System only supports our US customers at this time. Please kindly contact BCM RMA directly for assistance.

#### **Contact BCM RMA Department**

(949) 471-1888 Ext. 270

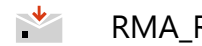

RMA\_Request@bcmcom.com

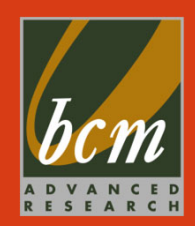

# 2. Launch the BCM RMA Online Page

This is BCM's RMA Online homepage. Please fill in your Customer ID and password and login to your account to start an RMA request.

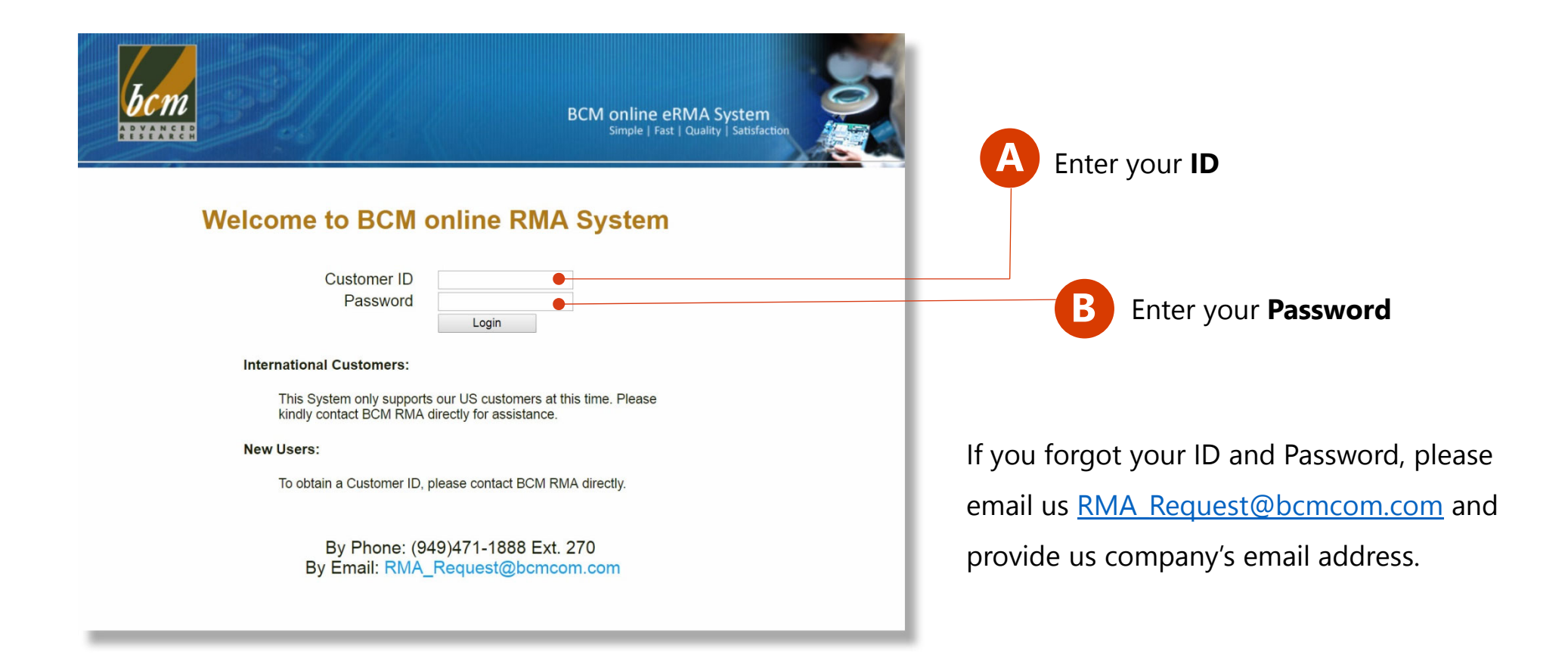

#### **3. Select between Options to Continue**

With this online RMA system, you can request new RMA numbers or to check the status and history of existing RMAs at any time. (for "RMA Status" please see 9.)

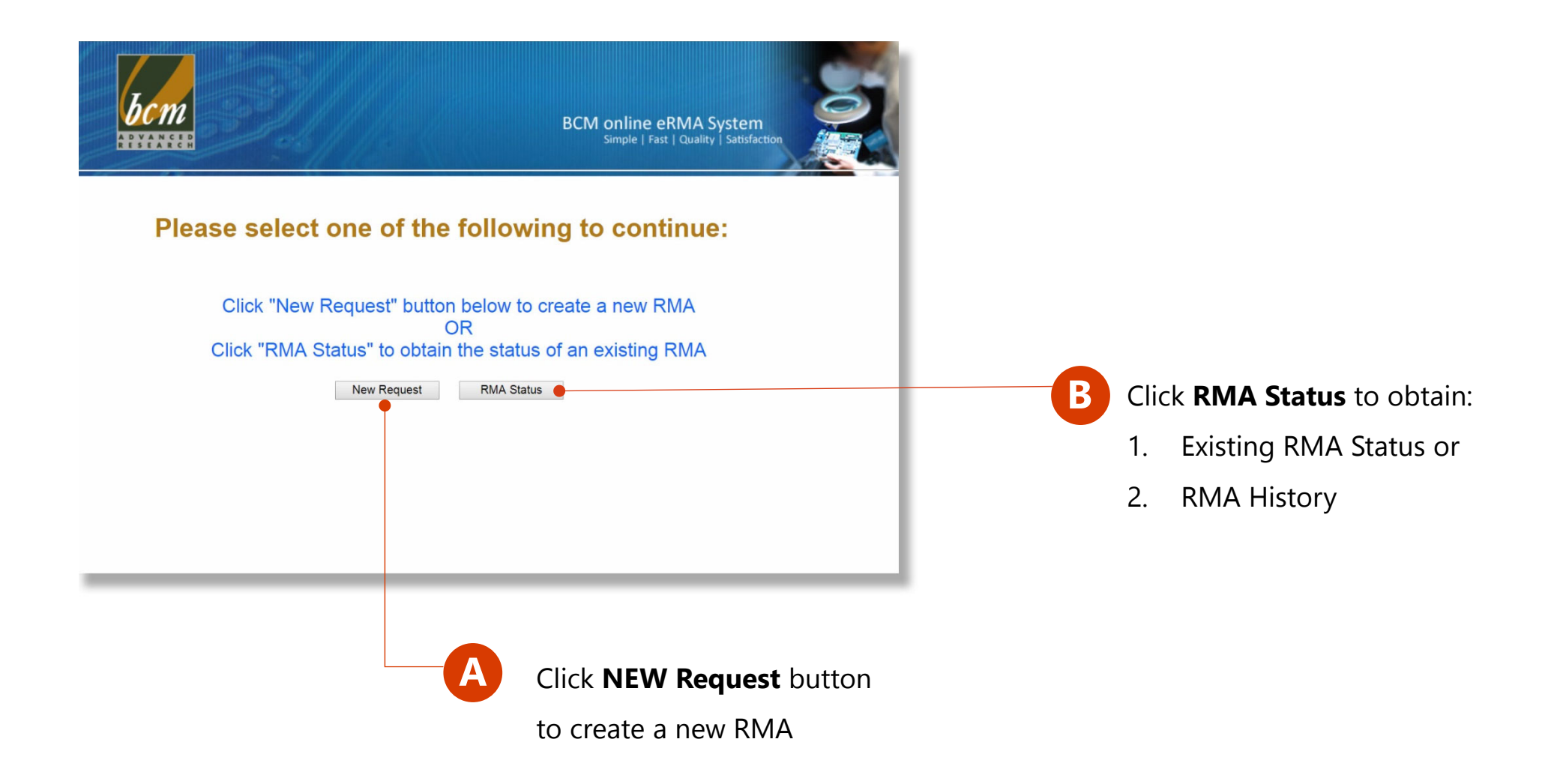

### 4. Request New RMA Number

To request new RMA number, click the "New Request" button, a default contact person and shipping address will pop out. Please double check the information and update with correct data.

| BCM online eRMA System         Bimple   Fast   Quality   Satisfaction         Request RMA Process         Enter Company Info         Add RMA Items | A Please double check and update with correct |
|----------------------------------------------------------------------------------------------------|-----------------------------------------------|
| General Information                                                                                                    | contact infomation and                        |
| Company       Contact Person     Cynthia Ching       Contact Email     Cynthia_Ching@bcmcom.com       Phone Number     949-470-1888-270            | shipping address                              |
| Shipping Information                                                                                                    |                                               |
| Shipping Contact REF: P0#12345 / Attn: Cynthia Ching                                                                                               | Add your referrence                           |
| Optional Optional                                                                                                    | information here, it could                    |
| City Irvine<br>State                                                                                                    | he e DO number er the                         |
| Country US                                                                                                    | be a PO number or the                         |
| ZIP Gode 92618                                                                                                    | name of recepiant                             |
| Comments                                                                                                    |                                               |
| •                                                                                                    | Enter descriptions or                         |
| Click <b>Next</b> when information                                                                                                    | instructions regarding this                   |
| Next entered is ready                                                                                                    | instructions regarding this                   |
| cincilea is ready                                                                                                    | RMA request                                   |

#### 5-1. Adding Serial Number and Product Info

On this page, please fill out the required information and click "Add Item" button. Please read the note at the bottom of the page carefully. If the unit is out of warranty, you will receive two results as shown below.

| BCM online eRMA System                                                                                                    | A Serial Number and Issue                                                                                        |
|----------------------------------------------------------------------------------------------------|----------------------------------------------------------------------------------------------------|
| Simple   Fast   Quality   Satisfaction                                                                                                    | Description are required. If                                                                                     |
| Request RMA Process       Add RMA Items       Optional         Enter Company Info       Add RMA Items       Verify Entries       Completed         Request RMA Item       Is this RMA request for the defective goods coming from field return?       Yes       No       Unknown         Serial Number       Invoice #                                                                                                    | «Others» is selected, please                                                                                     |
| (Optional)       Issue Description       Customer Remark                                                                                                    | enter more information in                                                                                        |
| (Optional)       Add Item                                                                                                    | «Customer Remark»                                                                                                |
| Serial No.       Invoice No.       Issue Description       Remarks       Warranty Status         123456       Incorrect S/N       Does not power up       Invalid       Delete         642564206898       Within Warranty       Others (Motherboard)       no video       Valid       Delete         70551B0812000587       Out of Warranty       Memory test fails or Memory slot is not working       Expired       * Repair       Delete                                                                                                    | B Added item will appear in<br>these columns. Only items<br>that are <b>within warranty</b><br>will be accepted. |
| <ul> <li>Note.</li> <li>Items returned with expired warranty coverage will be subject to a \$60 Diagnostic Fee. Additional cost for replacement parts will be quoted upon inspection of the returned item. Please mark the "Repair" checkbox next to "Warranty Status" to acknowledge these conditions.</li> <li>For additional information regarding repair fees, please visit www.bsmcom.com/bcm_support_rma.htm</li> <li>Items reflecting an "Invalid" warranty status will not be accepted for return. Please re-enter the serial number information and try submitting the item again. Please contact BCM RMA directly for additional assistance.</li> </ul> | Please read the <b>Note</b><br>carefully                                                                         |

### **5-2. Out of Warranty Products**

\*\*Confirm to accept **Repair with Service Charge**, you will receive the repair quote after.

If the item entered is out of warranty, you will receive two warranty status as shown below.

|                                                                                                    |                                    | Request RMA Process F                                                                                                    | ler Company Info                | Add RMA Items          | Verity Entries Com     | pleted |
|----------------------------------------------------------------------------------------------------|------------------------------------|----------------------------------------------------------------------------------------------------|---------------------------------|------------------------|------------------------|--------|
| Request RMA Item                                                                                                    | I Is th                            | is RMA request for the defective good                                                                                                    | ls coming fror                  | m field return? ◎ Ye   | s 🔍 No 🖲 Uniknown      |        |
| Serial Number                                                                                                    | Invoice #                          | Issue Description                                                                                                    |                                 | Customer Remai         | rk                     |        |
|                                                                                                    | (Optional)                         |                                                                                                    |                                 | (Optional)             | Add Item               |        |
|                                                                                                    |                                    | Select a Issue Code                                                                                                    |                                 | •                      |                        |        |
| 70551B0812000587 Out of Wa                                                                                                 | arranty Memor                      | y test fails or Memory slot is not working                                                                                                    |                                 | Expired                | Repair - Delete        |        |
|                                                                                                    | •                                  | n a the drift have a strain of the train of the strain of the strain of |                                 |                        |                        |        |
| Note:                                                                                                    |                                    |                                                                                                    |                                 |                        |                        |        |
| Items returned with                                                                                                    | expired warrant                    | v coverage will be subject to a \$60 Di                                                                                                    | agnostic Fee                    | Additional cost for re | eplacement parts will  |        |
| be quoted upon insp                                                                                                    | ection of the re                   | turned item. Please mark the "Repair"                                                                                                    | checkbox ne                     | ext to "Warranty Statu | is" to acknowledge     |        |
| these conditions.                                                                                                    | Alon an endline                    | repair fees, please visit www.bcmcom.co                                                                                                    | m/bcm_support                   | rma.htm                |                        |        |
| <ul> <li>these conditions.</li> <li>For additional inform</li> <li>Items reflecting an "I</li> </ul>                       | nvalid" warrant                    | y status will not be accepted for return                                                                                                    | <ol> <li>Please re-e</li> </ol> | nter the serial number | er information and try |        |
| <ul> <li>these conditions.</li> <li>For additional inform</li> <li>Items reflecting an "I submitting the item a</li> </ul> | nvalid" warrant<br>again. Please c | y status will not be accepted for return<br>ontact BCM RMA directly for additiona                                                                                                    | al assistance.                  | nter the serial numbe  | er information and try |        |

If the serial number (S/N) is **incorrect**, the warranty status will show "**Invalid**". Please call or email BCM's RMA dept. if you have difficulty finding the S/N number.

If the warranty status shows "Expired", the option of \*Repair checkbox will appear.

If you wish to **have the item repaired**, please **check** the Repair checkbox.

\*\* By checking the box, you agree toaccept the Repair Service Charge.You will receive the quote after.

# 6. Submit RMA Request

A summary of the accepted items that are within warranty, and the rejected items that are out of warranty will be shown in the table. Out of warranty items will be rejected and no RMA number will be issued, unless if the \*Repair checkbox is marked, meaning the out of warranty repair charges.

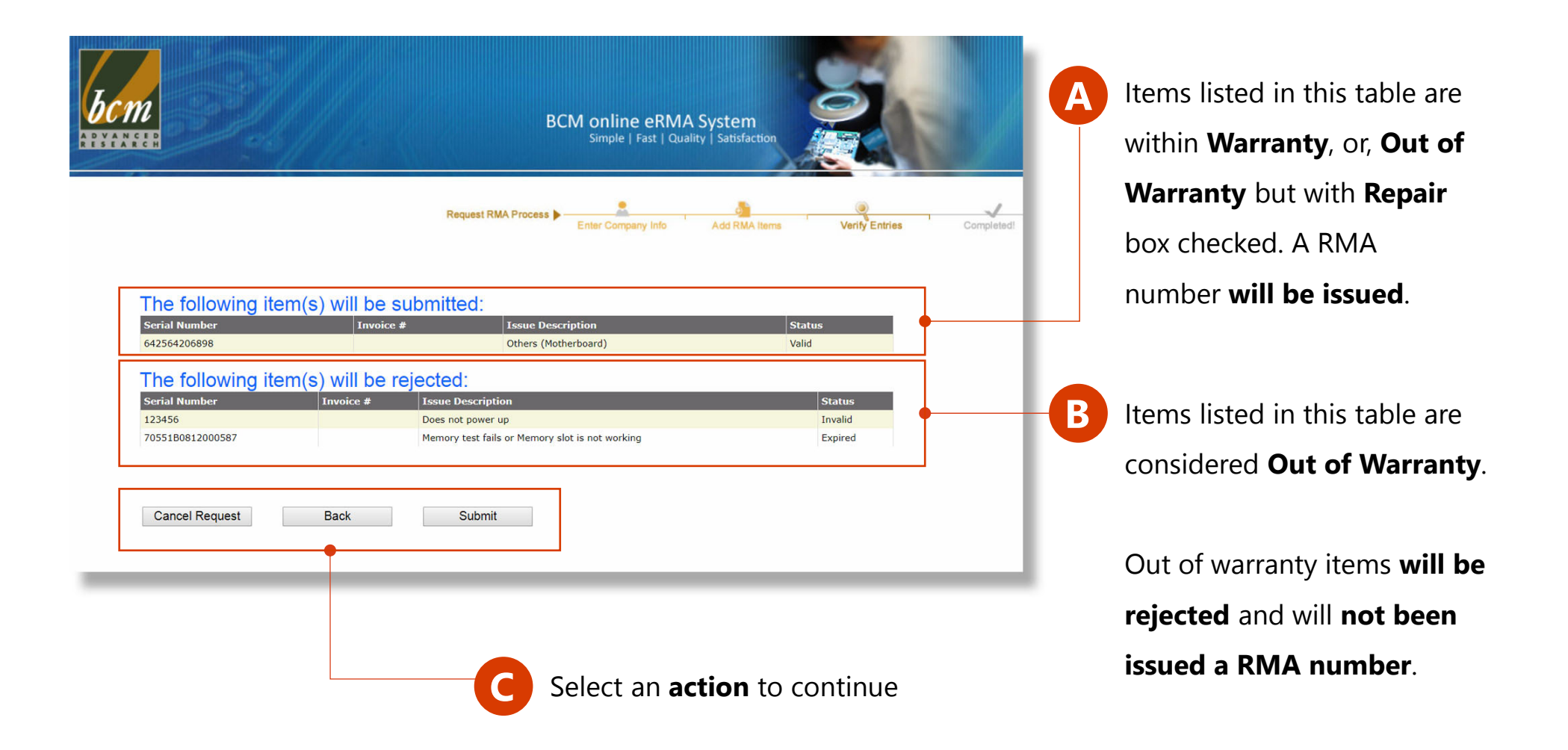

#### 7. RMA Request Completed

After clicking "Submit", congratulations the process has been completed.

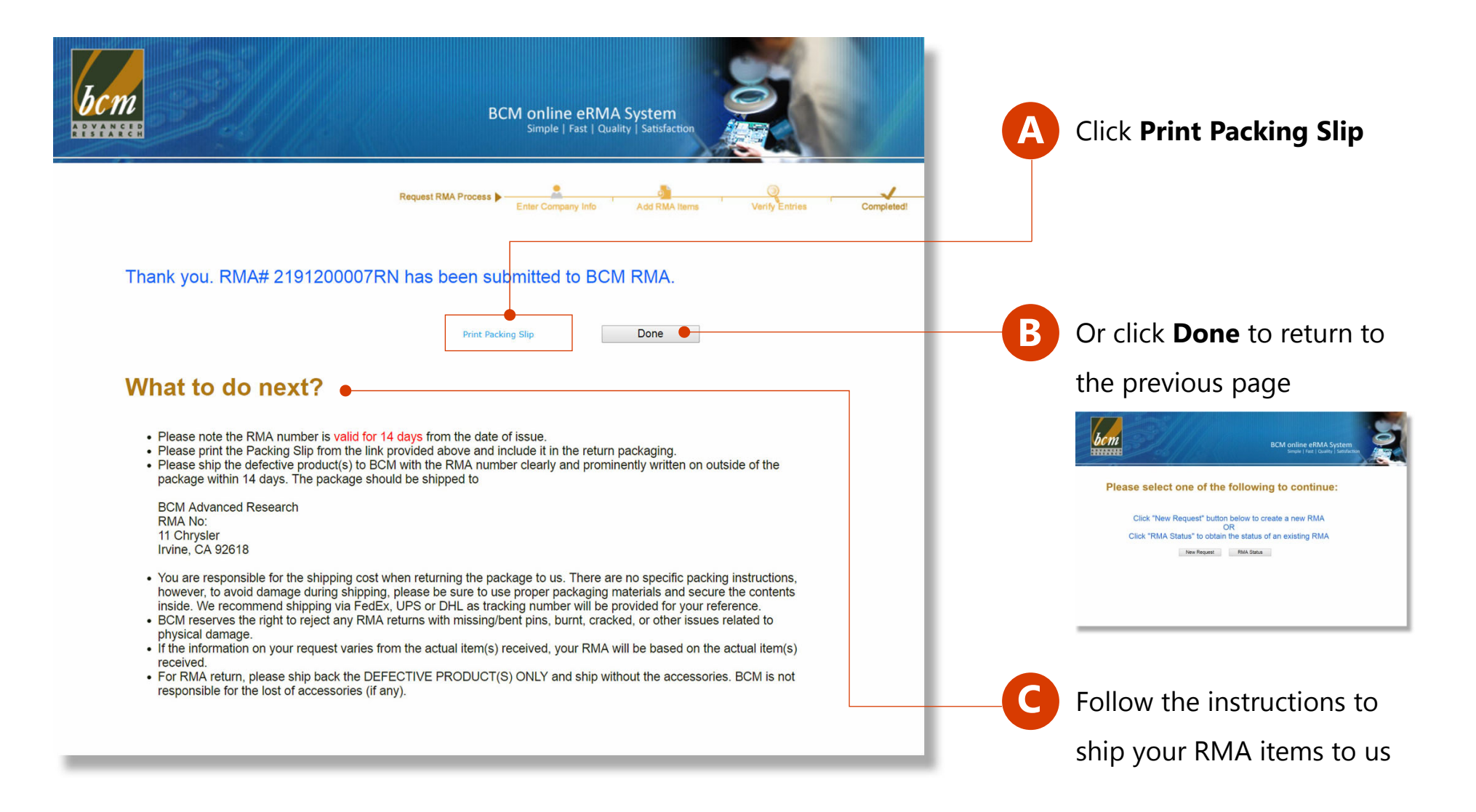

### 8. Sample of the Pakcing Slip

Below is a sample of packing slip for your reference. In this example, two rejected items are NOT on the list. Please include a copy of this packing slip in your RMA package.

| RMA #21912000                                              | 007RN                                                                            |                                                            |                                                                     |               |                                                                                      |
|------------------------------------------------------------|----------------------------------------------------------------------------------|------------------------------------------------------------|---------------------------------------------------------------------|---------------|--------------------------------------------------------------------------------------|
| Billing Inform                                             | nation                                                                           | Shipping                                                   | J Information                                                       |               |                                                                                      |
| Company<br>Contact Person<br>Contact Email<br>Phone Number | BCM - RMA Dept.<br>Cynthia Ching<br>Cynthia_ching@bcmcom.com<br>949-470-1888-270 | Contact<br>Address<br>City<br>State<br>Country<br>Zip Code | REF: PO#12345 / Attn:<br>11 Chrysler<br>Irvine<br>cA<br>US<br>92618 | Cynthia Ching |                                                                                      |
| RMA Items<br>Serial No<br>642564206898                     | umber Invoice #                                                                  | Others (Motherboard                                        | Issue Description                                                   | Valid •       | Only items that are in Valid<br>status or agree to *Repair<br>will be the RMA number |
| Please ship to                                             | the Address: BCM Advanced Re                                                     | esearch, 11 Ch                                             | rysler, Irvine, CA 9                                                | 2618          |                                                                                      |

# 9-1. Check RMA Status

With this online RMA system, you can request new RMA numbers or to check the status and history of existing RMAs at any time.

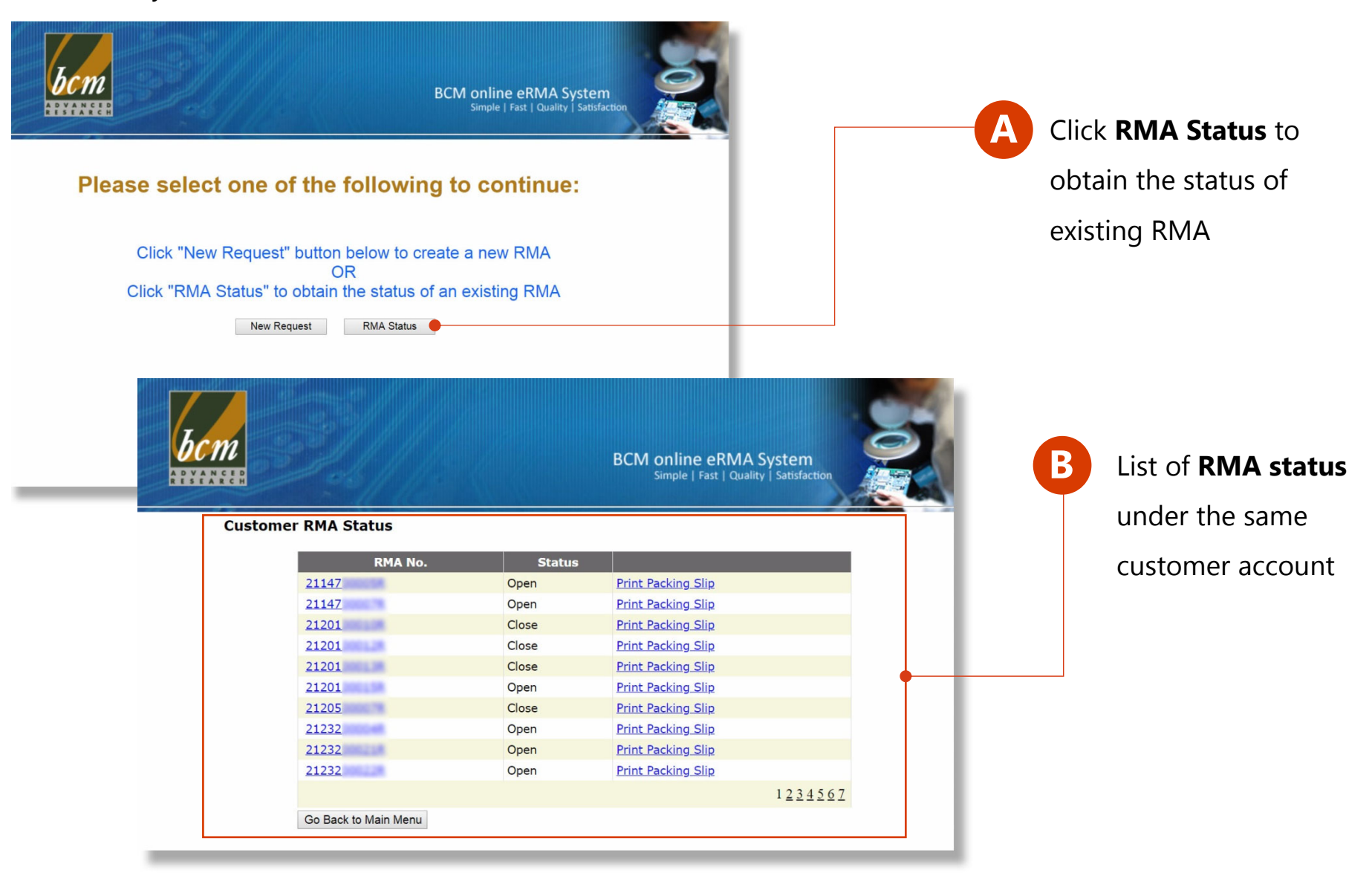

# 9-2. Check RMA Status

Click the RMA# in the RMA No. column to see the details pertaining to each item.

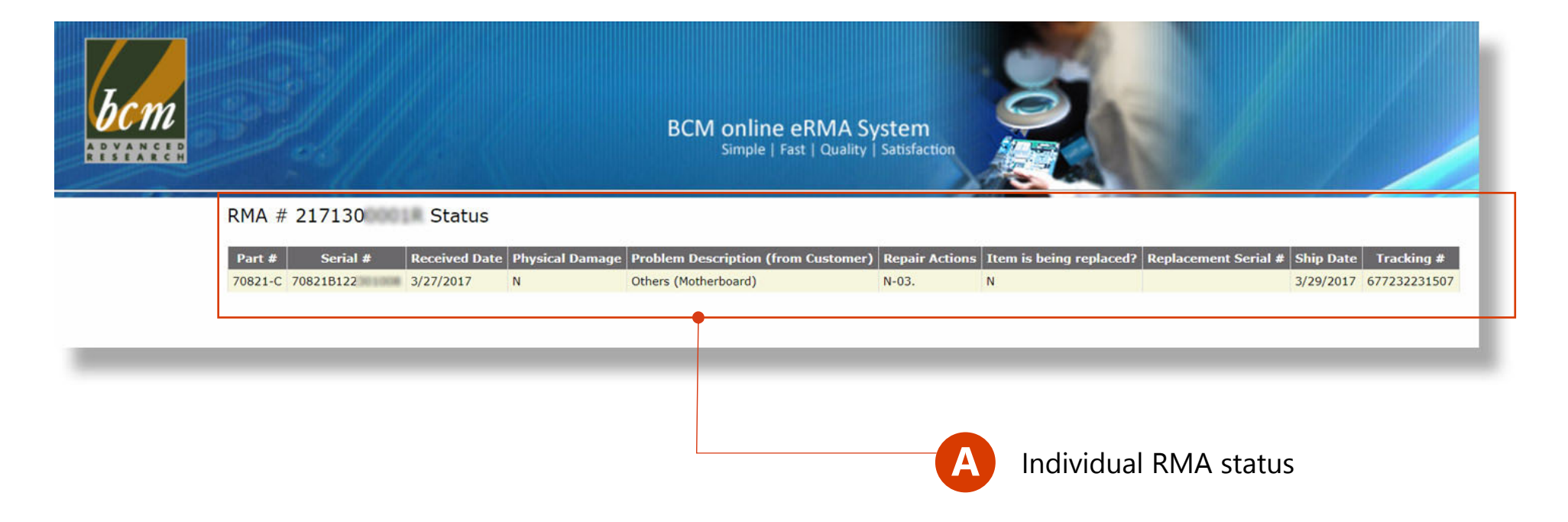

# For more information, please contact RMA\_Request@bcmcom.com

The serial number and RMA number use in this document are for demo purpose only. For other information regarding BCM products and services, please visit <u>www.bcmcom.com</u> or contact BCMSales@bcmcom.com

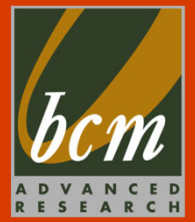